## Русское меню прибора: Главное меню - Система - Настройки - Язык - Русский

Шаг 1 : Установка программы KATdata+

- Вставьте диск с программным обеспечением KATdata+ в дисковод Вашего компьютера.
- Откройте папку диска и нажмите на программе закачки KATdata+ (KATdata+ Download Software) для установки на Вашем компьютере. При необходимости держите наготове руководство по установке KATdata+.
- После установки программы на рабочем столе появится значок с ярлыком (рис. 1).

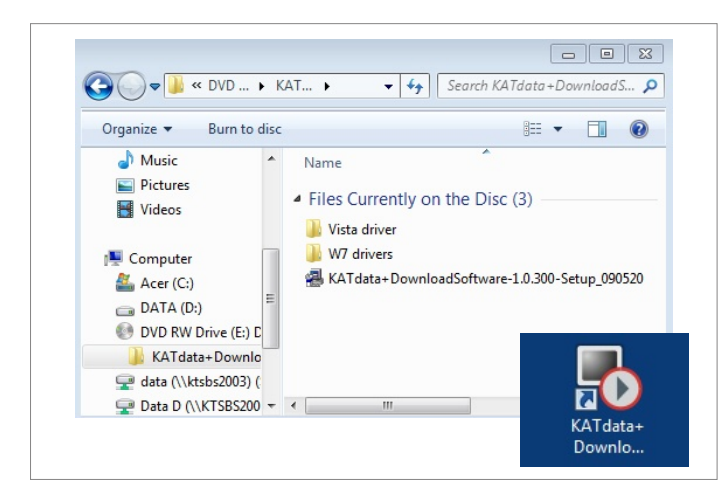

Рис. 1. Содержание компакт-диска с ПО KATdata +\*

### Шаг 2 : Загрузка сохраненных результатов

- Для загрузки показаний, прежде всего, они должны быть сохранены во внутреннем регистраторе данных. Для получения информации, обращайтесь, пожалуйста, к инструкции по эксплуатации или к руководству быстрого запуска Вашего прибора.
- Запустите программу KATdata+, подсоедините выключенный расходомер через порт RS 232 к компьютеру и включите расходомер.
- Нажмите в программном окне KATdata+ на белую стрелку, указывающую вниз (рис. 2), чтобы начать передачу данных.

| 🔥 KATdata+                           |   |          |            |        |
|--------------------------------------|---|----------|------------|--------|
| File Data Set Flowmeter Options Help |   |          |            |        |
| og Files                             | х | Data Set | Identifier | Tag No |

Рис. 2. Содержание меню-полосы программы KATdata+

- Откроется окно программы, в котором Вы можете задать местоположение и имя, под которым Ваш документ будет сохранен.
- Передача данных будет автоматически запущена после подтверждения ввода. В окне программного обеспечения, а также на экране расходомера появится строка состояния, которая, в соответствии со скоростью передачи, показывает прогресс переноса данных.

### Цаг 3 : Функции программы KATdata +

- После загрузки данные измерения отображаются в программе KATdata+.
- Окно справа от Файлы журнала (Log Files) содержит загруженные и сохраненные измерения. Вы можете выбрать несколько измерений одновременно, в окне покажется список результатов.
- Удалить измерения из списка можно нажав на одно из них правой кнопкой мыши и выбрав команду Удалить (Delete).
- Открыть данные можно в меню Файл (File) Открыть (Open) или через папки компьютера.
- Окно справа от Файлы журнала (Log files) содержит данные отдельных сеансов измерения. Они отображаются при нажатии на один из файлов в меню Файлы журнала (Log Files). Сеансы измерения назначаются расходомером автоматически, при активизации регистратора данных (см. инструкцию по эксплуатации или руководство быстрого запуска прибора) и расходомера. Следующие значения будут отображены:
  - Набор данных (Data Set) сеансы измерения в хронологическом порядке
  - Идентификатор (Identifier) возможность задать название точке измерения. Перед каждым новым измерением через Основное Меню (Main Menu) - Система (System) - Пользователь (User) - Идентификатор (Identifier) возможно переписать содержимое.
  - Номер объекта (Tag No.) возможность задать название прибору/пользователю. Перед каждым новым измерением через Главное Меню (Main Menu) - Система (System) - Пользователь (User) - Идентификатор (Identifier) возможно переписать содержимое
  - Дата Время (Date Time) время/дата начала и конца сеанса измерения. В Главном Меню (Main Menu) - Система (System) - Установки (Setup) - Дата/Время (Date/Time) возможно задать правильное время/дату.
  - Канал (Channel) количество каналов измерения. КАТflow 200 имеет только 1 канал, КАTflow 230 имеет возможность проводить измерения на канале 1 и/или 2
  - Величины (Units) величины, выбранные для измерения
  - Ряд (Rows) количество сохранённых рядов за один сеанс, серия измерений состоит из выбранного значения процесса и сумматора (при активной функции)
  - Интервал (Interval) интервал сохранения данных
  - Внешний диаметр (Outside diameter)-внешний диаметр измеряемой трубы
  - Среда (Medium) измеряемая среда
- Вокне Детали набора данных (Data Set Details) содержится информация об отдельных сеансах измерения. Подробности можно просмотреть при нажатии на сеанс. Следующая информация будет отображена:
  - Запись параметров (Parameter Record) отображение значений Мастера установки; дополнительно - информация о различных функциях системы расходомера
- Измерения (Measurement) отображение каждого ряда сеанса измерения: Кан.1 (Канал 1): РЗ (Основное рабочее значение) или Кан.2: РЗ показывает значения для процесса на канале 1 или 2. Кан. 1: + ТОТ (Сумматор) и Кан.1: -ТОТ показывют позитивные и негативные значения сумматора (при активной функции)
- График (Graph) количество сеансов в виде графиков сортированных по времени и/или значению процесса. Выберите в левой колонке, какие сеансы измерения будут отображены

# Шаг 4 : Экспорт данных в Microsoft Excel

Для добавления данных измерения в формат Excel:

- Выберите желаемые данные в меню Файлы журнала (Log files).
- Перейдите в меню Файл (File) Экспорт (Export), выберите местоположение и название файла (рис. 3).
- Внимание экспорт данных возможен только в .txt формате. Для удачного экспорта данных используйте Опции экспорта (Export Options) с настройками заданными по умолчанию. Для сохранения нажмите кнопку Сохранить (Save).

|                       | raries  | Documents                                  | Search Documents |             |
|-----------------------|---------|--------------------------------------------|------------------|-------------|
| Organize 🔻 New        | w folde | t.                                         |                  | = • (       |
| ★ Favorites ■ Desktop | ^       | Documents library<br>Includes: 2 locations | Arrange by:      | Folder 🔻    |
| Downloads             | =       | Name                                       | Date modified    | Туре        |
| Recent Places         |         | ACT                                        | 14/01/2011 16:50 | File folder |
| tibearies             |         | 🌽 Insert                                   | 17/01/2011 09:17 | File folder |
| Documents             |         | 퉬 Intuit                                   | 02/02/2011 14:52 | File folder |
| - Music               |         | 퉬 Katronic                                 | 16/02/2011 14:09 | File folder |
| Dictures              |         | 퉬 microsoft                                | 17/01/2011 09:12 | File folder |
| Videor                |         | My Received Files                          | 17/01/2011 10:31 | File folder |
| Videos                |         | 퉬 Outlook                                  | 17/01/2011 13:22 | File folder |
| -                     | -       | < <u> </u>                                 |                  |             |

Рис. 3. Экспорт данных в Microsoft Excel

- Перейдите к сохраненному .txt файлу, откройте двойным нажатием. В системе Windows открытие произойдет через программу Notepad.
- Выделите и скопируйте всё содержимое файла. Откройте новый рабочий лист в Microsoft Excel и вставьте содержимое.
- Для лучшего обзора данных, увеличьте расстояние таблиц.

### Шаг 5 : Экспорт данных через RS 232 (часть 1)

Для передачи данных в реальном времени на компьютер:

- На расходомере из Главного Меню (Main Menu) Вход/Выход (In/Output) - Последовательный интерфейс (Serial Communication) - Вид (Mode) выберите опцию Принтер (Printer).
- Подключите расходомер к компьютеру через кабель RS 232 и запустите программу KATdata+.
- Нажмите в KATdata+ на значок экрана в панели навигации для открытия программы терминала.
- Включите расходомер, перейдите в терминальной программек Опции (Options) - Настройки (Preferences) - Настройки RS 232 (RS 232 Settings) и убедитесь что настройки программы соответствуют рисунку 4.
- Для соединения нажмите символ штепсельной вилки. Как только измерение начнется данные будут экспортированы в режиме реального времени.
- Для сохранения данных нажмите Сохранить как (Save As), выберите местоположение и переименуйте файл.
- Убедитесь, пожалуйста, что данные были сохранены в .txt формате. Расширение файла задается вручную при сохранении данных (рис. 5).

### Шаг 5 : Экспорт данных через RS 232 (часть 2)

| Settings Dialog |                           |        |  |
|-----------------|---------------------------|--------|--|
|                 | RS232 Connection Settings |        |  |
| RS232 Settings  | Serial Port               | com1 🔹 |  |
| PIR             | Baudrate                  | 9600 🗸 |  |
| GPIB Settings   | Wordlen                   | 8 🔻    |  |
|                 | Parity                    | Even 💌 |  |
|                 | Stopbits                  | 1 •    |  |
| Logging         | RTS/CTS                   |        |  |
|                 | Xon/Xoff                  |        |  |
| Colors          |                           |        |  |

Рис. 4. Дисплей настройки RS 232

| File name:    | log.txt     |  |  |
|---------------|-------------|--|--|
| Save as type: | Files (*.*) |  |  |

Рис. 5. Сохранение данных в формате .txt

Шаг 6 : Передача данных через кабель USB

- При заказе кабеля USB, он доставляется в комплекте с кабелем RS 232. Кабель USB будет подключен к кабелю RS 232.
- Чтобы использовать кабель USB, установите драйвера соответствующие Вашей оперативной системе. Их можно найти на компакт-диске KATdata+, например, драйвер для Vista - W7 итд. Двойное нажатие на Prolific Installer запустит установку драйвера.

Заметка о последовательных интерфейсах

При проблемах связи между расходомером и компьютером, советуется проверить, совпадают ли настройки СОМ про-граммы KATdata+ и программы терминала.

- Для выбора последовательных портов перейдите в программе KATdata+ через Опции (Options) - Настройки (Preferences) - Серийный (Serial). Вы можете затем выбрать от СОМ1 до СОМ9.
- Для выбора последовательных портов перейдите к терминальной программе, через Параметры (Options) - Предпочтения (Preferences) - RS 232 настройки (RS 232 Settings).

Katronic AG & Co. KG E-mail info@katronic.com Tel. +49 (0)3943 239 900 Web www.katronic.com

\* Все скриншоты были сделаны на компьютере с ОС Windows 7. Меню и содержание на других операционных системах могут отличаться.